**BOSNA I HERCEGOVINA** AGENCIJA ZA JAVNE NABAVKE/NABAVE

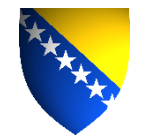

**БОСНА И ХЕРЦЕГОВИНА** АГЕНЦИЈА ЗА ЈАВНЕ НАБАВКЕ

BOSNIA AND HERZEGOVINA PUBLIC PROCUREMENT AGENCY

# **E-AUKCIJA**

## KRATKO UPUTSTVO ZA NOVE FUNKCIONALNOSTI

Za ponuđače i ugovorne organe

Uputstvo sadrži pregled novih funkcionalnosti na portalu javnih nabavki BiH koje obuhvata novi "Pravilnik o uslovima i načinu korištenja e-aukcije (Službeni glasnik BiH, broj 80/23)"

 $\boxtimes: \text{Maršala Tita 9a/I, 71000 Sarajevo, BiH} \bullet \cong: +387 33 251 591 \bullet \boxtimes: +387 33 251 595$ <u>ejn@javnenabavke.gov.ba</u> • <u>www.javnenabavke.gov.ba</u>

## Sadržaj

| 1. UC | GOVORNI ORGANI                                                       | 3    |
|-------|----------------------------------------------------------------------|------|
| 1.1.  | Poništenje ili poništenje i ponovno zakazivanje e-aukcije            | 3    |
| 1.2.  | Zahtjev za ponovno zakazivanje e-aukcije                             | 4    |
| 1.3.  | Pojašnjenje zahtjeva                                                 | 5    |
| 2. PO | DNUÐAČI                                                              | 7    |
| 2.1.  | Obavještavanje o zakazanoj e-aukciji                                 | 7    |
| 2.2.  | Pristup započetoj e-aukciji                                          | 8    |
| 2.3.  | Podnošenje ponude u e-aukciji – kriterij za dodjelu "Najniža cijena" | 9    |
| 2.4.  | Zahtjev za ponovno zakazivanje e-aukcije                             | . 10 |
| 2.5.  | Pojašnjenje zahtjeva                                                 | . 12 |
|       |                                                                      |      |

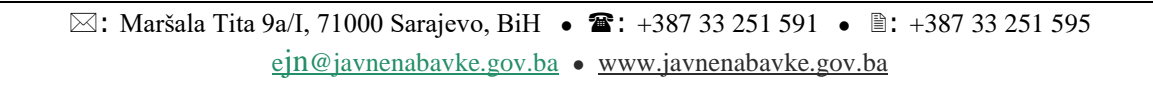

#### 1. UGOVORNI ORGANI

#### 1.1. Poništenje ili poništenje i ponovno zakazivanje e-aukcije

Ugovorni organ poništava održanu e-aukciju ili poništava i ponovo zakazuju e-aukciju. Eaukcija se poništava ili poništava i ponovo zakazuje u opciji:

- 1. "Izmjena" (na odabranom postupku)
- 2. "Predmet nabavke"
- 3. "Lotovi", zatim "Izmjena" (na odabranom lotu ukoliko je postupak podjeljen na lotove)
- 4. "Aukcija"
- 5. "Izmjena" (na završenoj e-aukciji)
- 6. "Poništi e-aukciju" slika 1.
- "Razlog poništenja" (u slučaju odabira razloga poništenja "Drugih opravdani slučajevi" potrebno je upisati obrazloženje) slika 2.
- 8. "Snimiti"

Nakon snimanja podataka iz koraka 7. aukcija prelazi u status **"Poništena".** Ugovorni organ sada može izmjeniti statuse ponuda ili dodati ponuđače. U slučaju ponovnog zakazivanja e-aukcije ugovorni organ ponovo zakazuje e-aukciju u opciji **"Kreiraj"** poslije koraka 8.

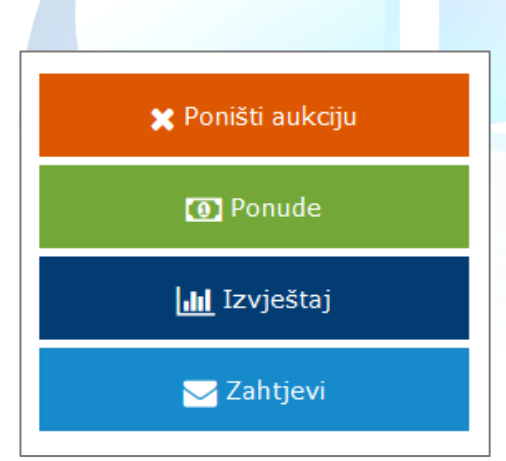

Slika 1. Poništavanje e-aukcije

| Poništenje                          |                                                                            | ? Pomoć 🛛 🗙 |
|-------------------------------------|----------------------------------------------------------------------------|-------------|
| Razlog poništenja:<br>Obrazloženje: | -<br>Ro žalhi (Član 100, Z1N)                                              | ۹           |
|                                     | Po uputi drugostepenog organa (Član 111. ZJN)<br>Drugi opravdani slučajevi |             |
| 🖉 Odustati                          |                                                                            | 🖺 Snimiti   |

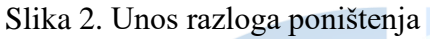

### 1.2. Zahtjev za ponovno zakazivanje e-aukcije

Zahtjev za ponovno zakazivanje e-aukcije u slučaju problema koji se dese isključivo u okruženju za koje je odgovorna Agencija podnosi se putem sistema e-nabavke. Zahtjev mogu uputiti ugovorni organi i ponuđači koji su učestvovali u e-aukciji. Zahtjev se podnosi u opciji:

- 1. "Izmjena" (korak 5. iz obrazloženja poništenja ili poništenja i ponovonog zakazivanje e-aukcije)
- 2. "Zahtjevi" slika 1.
- 3. "Kreiraj"
- 4. Napisati opis problema (priložiti dokument u opciji "Dodaj datotoke" opcionalno)
- 5. "Snimiti" slika 3.
- 6. "Podnijeti" slika 4.

Agencija najkasnije u roku od 7 dana odlučuje po zahtjevu i o tome obavještava podnosioca zahtjeva putem sistema e-nabavke. Agencija ponovno zakazuje e-Aukciju u slučaju problema koji se dese isključivo u okruženju za koje je ona odgovorna, a usljed kojih dođe do nemogućnosti početka zakazane e-Aukcije, prekida e-Aukcije u toku, neisporučivanja sistemske notifikacije o zakazivanju e-Aukcije ili drugih tehničkih problema koji utiču na ispravan tok i završetak e-Aukcije.

Ugovorni organ nakon slanja zahtjeva ima mogućnost pregleda stausa zahtjeva. Zahtjev može imati jedan od tri sljedeća statusa:

- 1. Podnesen (Zahtjev podnesen)
- 2. Prihvaćen (Agencija je odobrila zahtjev)
- 3. Odbijen (Agencija je odbila zahtjev)

Zahtjev se može povući u opciji "Zahtjevi" zatim "Pogledaj" zatim "Povući" dok je u statusu "Podnesen" slika 5 i 7.

Ugovorni organ ima mogućnost pregleda zahtjeva koji su uputili ponuđači. Ugovorni organ se obavještava putem sistemske notifikacije ukoliko ponuđač podnese zahtjev.

| Zahtjev za ponovnim zakaz                                                               | ivanjem aukcije        |                          |         |                  |                   |
|-----------------------------------------------------------------------------------------|------------------------|--------------------------|---------|------------------|-------------------|
| Opis:                                                                                   | U <u>toku e-aukci</u>  | <u>je desio</u> se probl | em      |                  |                   |
| 🛨 Dodaj datoteke                                                                        |                        |                          |         |                  |                   |
| 🖉 Odustati                                                                              |                        |                          |         |                  | 💾 Snimiti         |
| Slika 3. Unos i snimanji<br>Izmjena<br>Brisanje<br>Podnijeti<br>Slika 4. Podnošenje zah | e obrazložen<br>itjeva | ija                      |         |                  |                   |
| Zahtjevi za ponovnim zakazivanjem                                                       | aukcije                |                          |         |                  | ? Pomoć 🛛 🗙       |
|                                                                                         |                        |                          |         |                  | + Kreiraj         |
| Pretraga po statusu                                                                     | v                      |                          |         |                  |                   |
| Status 🗘                                                                                | Podnesen               |                          | Povučen | Procesiran       |                   |
| Prihvaćen                                                                               | 27.12.2023 15:08       |                          |         | 27.12.2023 15:18 | <b>Q</b> Pogledaj |
| 10 • << <                                                                               | 1 > >>                 |                          |         |                  |                   |

Slika 5. Pregled statusa zahtjeva

### 1.3. Pojašnjenje zahtjeva

Agencija može tražiti pojašnjenje zahtjeva. Pojašnjenje zahtjeva se upućuje putem sistema enabavke u čemu se podnosilac zahtjeva obavještava putem sistemske notifikacije. Pojašnjenje zahtjeva se dostavlja putem sistema e-nabavke u opciji:

- 1. "Aukcije" (na predmetu nabavke ili lotu ako je postupak podjeljen na lotove)
- 2. "Izmjena"
- 3. "Zahtjevi"
- 4. "Pogledaj"
- 5. "Pojašnjenja"
- 6. "Pogledaj"
- 7. "Odogovor"

Nakon unosa pojašnjenja potrebno je snimiti odgovor. Slika 6 i 7.

| Zahtjev za ponovnim zakaziv | anjem aukcije                    |                 | ₽ Pomeć ×                 |
|-----------------------------|----------------------------------|-----------------|---------------------------|
| Opis:                       | U toku e-aukcije d               | esio se problem | D Povući<br>Q Pojašnjenja |
| Dokumenti:                  |                                  |                 |                           |
| Status:<br>Podnesen:        | U rješavanju<br>27.12.2023 15:00 |                 |                           |
| Slika 6. Pojašnjenje        | e zahtjeva                       |                 |                           |
| Upit i odgovori u vezi      | pojašnjenja z                    | ahtjeva         | 😯 Pomoć 🛛 🗙               |
| Pojašnjenje zahtjeva        |                                  |                 |                           |
| AJN BIH IZMJENA             |                                  |                 | 28.12.2023 11:24          |
| Poštovani,                  | razložito                        |                 |                           |
|                             | aziozite                         |                 | Odgovor                   |
| ARHIV BOSNE I HERCE         | GOVINE                           |                 | 28.12.2023 11:32          |
| Pojašnjenje                 |                                  |                 |                           |

Slika 7. Slanje pojašnjenja zahtjeva

### 2. PONUĐAČI

### 2.1. Obavještavanje o zakazanoj e-aukciji

Svi ponuđači koji su podnijeli prihvatljive ponude, momentom zakazivanja e-Aukcije obavještavaju se istovremeno putem sistemske notifikacije o sljedećem:

- a) datumu i vremenu početka e-Aukcije,
- b) prethodno određenom trajanju e-Aukcije,
- c) broju postupka javne nabavke i broju lota, ukoliko je postupak podijeljen na lotove,
- d) poziciji na rang listi u početnoj ocjeni ponuda,
- e) ukupnom broju bodova u slučaju ekonomski najpovoljnije ponude,
- f) matematičkoj formuli koja se koristi u e-Aukciji kako bi se odredile automatske promjene u rangiranju na osnovu ponuđenih novih vrijednosti u slučaju ekonomski najpovoljnije ponude.

Pregled sistemske notifikacije ponuđač može izvršiti u opciji "**Notifikacije**" u gornjem meniu, a nakon što se prijavi u sistem. **Slika 8.** 

| Bosanski <del>-</del> | Pravni subjekat <del>-</del> | Organizaciona jedinica <del>-</del> | Å Ponuđač I | 🕰 Notifikacije 🛛 89 | 🖂 Kontakt | 🗭 Odjava |
|-----------------------|------------------------------|-------------------------------------|-------------|---------------------|-----------|----------|
| Slika 8. Prij         | em sistemska r               | notifikacije                        |             |                     |           |          |

Klikom na "Notifikacije" otvara se pregled svih pristiglih notifikacija. Klikom na "Pogledaj" otvara se sadržaj notifikacije. Slika 9 i 10.

| Interne poruke                                        |               |                                   |                   |                  |                |                                   | ? Pomoć >         |
|-------------------------------------------------------|---------------|-----------------------------------|-------------------|------------------|----------------|-----------------------------------|-------------------|
| Pretraga po naslovu                                   | Q             | Pretraga po broju post            | upka              | Q                | Pretraga po b  | proju lota                        | Q                 |
|                                                       |               |                                   |                   | 🗌 Sakriti pre    | gledane        | ⊠ Označi sve kao                  | pročitane         |
| Naslov                                                | Broj postupka | $\stackrel{\bigcirc}{}$ Broj lota | ် <sub>Novo</sub> | Primljeno        | O Date<br>noti | um i vrijeme pregleda<br>fikacije |                   |
| Ugovorni organ zakazao termin održavanja<br>e-Aukcije | 434-7-1-2/23  | 2                                 | ~                 | 25.12.2023, 14:0 | 5:59           |                                   | <b>Q</b> Pogledaj |
| Ugovorni organ zakazao termin održavanja<br>e-Aukcije | 434-7-1-2/23  | 1                                 | ~                 | 25.12.2023, 13:5 | 5:39           |                                   | <b>Q</b> Pogledaj |
| Izvještaj o toku i završetku e-Aukcije                | 434-7-1-1/23  | 1                                 | ~                 | 25.12.2023, 13:5 | 5:04           |                                   | <b>Q</b> Pogledaj |

Slika 9. Pregled sistemske notifikacije

| Ugovorni organ zakazao termin održavanja e-Aukcije                                                                                                    | oć X  |
|----------------------------------------------------------------------------------------------------|-------|
|                                                                                                    | 14-20 |
| u postupku 434-7-1-2/23, 2, lot 2.                                                                                                    | 14:20 |
| Ponuda ponuđača PONUĐAČ JEDAN, IDB/JIB: 4245001280004 je:                                                                                                    |       |
| Cijena: 1,00 KM (bez PDV-a)                                                                                                    |       |
|                                                                                                    |       |
| Pozicija: 1                                                                                                    |       |
| Minimalno trajanje e-aukcije: 10 minuta                                                                                                    |       |
| Operater koji će učestvovati u e-aukciji je: Ponuđač I<br>(Ukoliko želite napraviti promjenu operatera koji će učestvovati u e-aukciji to možete učiniti prije početka e-aukcije.) |       |
|                                                                                                    | ж     |

Slika 10. Sadržaj sistemske notifikacije

### 2.2. Pristup započetoj e-aukciji

Za pristup e-aukciji koja je počela potrebno je otvoriti opciju: "Aukcije" zatim "U toku" u meniu sa lijeve strane. Slika 11.

| 盦    | Pravni subjekt           |
|------|--------------------------|
|      | Pretraga postupaka       |
| ×.   | Aukcije                  |
| Za   | akazane                  |
| U    | toku                     |
| Za   | avršene                  |
| Ugo  | vorni Organi             |
| Ponu | uđači                    |
| Pret | raga obavještenja        |
| Pret | raga poziva i izvještaja |
| Odlu | uke URŽ-a i Suda         |
| Vije | sti                      |
|      |                          |

Slika 11. Pristup e-aukciji

Nakon toga se otvara forma e-aukcije. Slika 12.

| Au | ikcije u toku:        |                |                    |                |       | Veza sa ser  | verom uspje    | ešno uspostavljena. % |
|----|-----------------------|----------------|--------------------|----------------|-------|--------------|----------------|-----------------------|
|    | 434-7-1-3/23 (Lot: 3) | *              | 0 Detalji          | Završava: 00:  | 08:55 | Vaša ti      | renutna cijena | a je: 14.000,00       |
|    | Cijena                |                | 14.000,00          | KM (bez PDV-a) |       | Stavi ponudu | Trenut         | tni poredak:          |
|    |                       | Nova cijena mo | ože biti u opsegu: | 224            |       |              | #              | Ponuda                |
|    |                       | 12.600,00 - 1  | 3.986,00 KM (bez   | PDV-a)         |       |              | 1.             | 10000,00              |
|    |                       |                |                    |                |       |              | 2.             | 12000,00              |
|    |                       |                |                    |                |       |              | з.             | 14000,00              |
|    |                       |                |                    |                |       |              |                |                       |

Slika 12. Forma e-aukcije

### 2.3. Podnošenje ponude u e-aukciji – kriterij za dodjelu "Najniža cijena"

- Svako snižavanje cijene ponude je moguće u rasponu od 0,1% do 10% od ponuđene cijene čime se omogućava nadmetanje za sve pozicije u e-aukciji.

- U slučaju kada postignuta cijena iznosi 1,00 KM ili manje, svako naredno snižavanje cijene moguće je u iznosu od 0,01 KM do 0,10 KM do kraja e-aukcije.

- Moguće je podnositi više uzastopnih ponuda.

- Minimalna cijena koja se može postići u e-aukciji iznosi 0,01 KM.

- Ponuđač ne može podnijeti cijenu koju je već ponuđena.

- Ponuđač ne može podnijeti novu ponudu ukoliko je na vodećoj poziciji, osim u slučaju ako je u mogućnosti ponuditi minimalnu cijenu u iznosu 0,01 KM ili dijeli poziciju 1. sa drugim ponuđačima.

Prikaz opsega sa pozicije 1. i 3. Slika 13. i 14.

| Aukcije u toku:       |                                 |                 |      | Veza sa serverom | uspješno u      | spostavljena. % |
|-----------------------|---------------------------------|-----------------|------|------------------|-----------------|-----------------|
| 434-7-1-3/23 (Lot: 3) | ▼ <b>④</b> Detalji              | Završava: 00:03 | 3:41 | Vaša trenutna    | a cijena je: 10 | 0.000,00        |
| Cijena                | 10.000,00                       | KM (bez PDV-a)  | S    | tavi ponudu      | Trenutni pored  | ak:             |
|                       | Nova cijena može biti u opsegu: |                 |      | #                | Ponuda          |                 |
|                       | 9.000,00 - 9.990,00 KM (bez Pl  | JV-a)           |      |                  | 1.              | 10000,00        |
|                       |                                 |                 |      |                  | 2.              | 12000,00        |
|                       |                                 |                 |      |                  | 3.              | 12600,00        |
|                       |                                 |                 |      |                  |                 |                 |

Slika 13. Izračun opsega na 10.000 KM

| Aukcije u toku:       |                |                    |                |      | Veza sa server | om uspješr    | no uspostavljena. % |
|-----------------------|----------------|--------------------|----------------|------|----------------|---------------|---------------------|
| 434-7-1-3/23 (Lot: 3) | ¥              | 0 Detalji          | Završava: 00:0 | 5:27 | Vaša tren      | utna cijena j | e: 12600,00         |
| Cijena                |                | 12.600,00          | KM (bez PDV-a) |      | Stavi ponudu   | Trenutni      | poredak:            |
|                       | Nova cijena mo | ože biti u opsegu: |                |      |                | #             | Ponuda              |
|                       | 11340,00 - 1   | 2587,40 KM (bez P  | DV-a)          |      |                | 1.            | 10000,00            |
|                       |                |                    |                |      |                | 2.            | 12000,00            |
|                       |                |                    |                |      |                | з.            | 12600,00            |
|                       |                |                    |                |      |                |               |                     |

Slika 14. Izračun opsega na iznos 12.600 KM

Prikaz pomjeranja sa pozicije 3. na poziciju 2. Slika 15.

| kcije u toku:         |                |                    |                    | Veza sa serv | erom uspješr    | 10 uspostavljena. % |
|-----------------------|----------------|--------------------|--------------------|--------------|-----------------|---------------------|
| 434-7-1-3/23 (Lot: 3) | ¥              | 0 Detalji          | Završava: 00:02:27 | Vaša tro     | enutna cijena j | e: 11340,00         |
| Cijena                |                | 11.340,00          | KM (bez PDV-a)     | Stavi ponudu | Trenutni        | poredak:            |
|                       | Nova cijena mo | ože biti u opsegu: |                    |              | #               | Ponuda              |
|                       | 10206,00 - 1   | 1328,66 KM (bez    | PDV-a)             |              | 1.              | 10000,00            |
|                       |                |                    |                    |              | 2.              | 11340,00            |
|                       |                |                    |                    |              | з.              | 12000,00            |
|                       |                |                    |                    |              |                 |                     |
| ka 15. Takmio         | čenje za       | sve pozic          | ije                |              |                 |                     |
|                       |                |                    |                    |              |                 |                     |
|                       |                |                    |                    |              |                 |                     |
|                       |                |                    |                    |              |                 |                     |
| 24 7ab                | tion n         |                    | una zakaziyani     | a a aukaii   |                 |                     |

Zahtjev za ponovno zakazivanje e-aukcije u slučaju problema koji se dese isključivo u okruženju za koje je odgovorna Agencija podnosi se putem sistema e-nabavke. Zahtjev mogu uputiti ugovorni organi i ponuđači koji su učestvovali u e-aukciji. Zahtjev se podnosi u opciji:

- 1. "Pretraga postupaka"
- 2. "Postupci"
- 3. "Pogledaj"
- 4. "Predmet nabavke" ili "Lotovi" ako je postupak podjeljen na lotove
- 5. "Aukcija"
- 6. "Pogledaj"
- 7. "Zahtjevi"
- 8. "Kreiraj "
- 9. Napisati opis problema (priložiti dokument u opciji "Dodaj datotoke" opcionalno)
- 10. "Snimiti" slika. 16 i 17.

| Detalji aukcije         |                     | 💡 Pomoć 🛛 🗙           |
|-------------------------|---------------------|-----------------------|
| Postupak                |                     | <b>.ili</b> Izvještaj |
| Broj postupka:          | 434-7-1-2/23        |                       |
| Naziv predmeta ugovora: | TEST AUKCIJA LOTOVI | 🖂 Zahtjevi            |
| Broj lota:              | 4                   |                       |
| Naziv lota:             | 3                   |                       |

Slika 16. Zahtjev za ponovno zakazivanje e-aukcije

| Zahtjevi za ponovnim zakaziva                         | njem aukcije   |         |  |            |          | 🕜 Pomoć 🛛 🗙       |
|-------------------------------------------------------|----------------|---------|--|------------|----------|-------------------|
|                                                       |                |         |  |            |          | 🕂 Kreiraj         |
| Pretraga po statusu                                   | v              |         |  |            |          |                   |
| Podnesen                                              |                | Povučen |  | Procesiran | 🗘 Status |                   |
| 28.12.2023 10:59                                      |                |         |  |            | Podnesen | <b>Q</b> Pogledaj |
| 10 * << < 1 > >>                                      |                |         |  |            |          |                   |
| Slika 17. Kreiranje z                                 | zahtjeva       |         |  |            |          |                   |
| Zahtjev za ponovnim za                                | akazivanjem at | ıkcije  |  |            |          |                   |
| <b>Opis:</b> U <u>toku e-aukcije desio</u> se problem |                |         |  |            |          |                   |
| + Dodaj datoteke                                      |                |         |  |            |          |                   |
| Odustati                                              |                |         |  |            |          | 🖻 Sojmiti         |
| Ø Odustati                                            |                |         |  |            |          | 🖺 Snimiti         |

Slika 18. Slanje zahtjeva

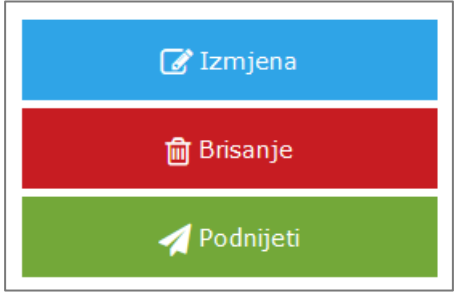

Slika 19. Podnošenje zahtjeva

Agencija najkasnije u roku od 7 dana odlučuje po zahtjevu i o tome obavještava podnosioca zahtjeva putem sistema e-nabavke. Agencija ponovno zakazuje e-Aukciju u slučaju problema

koji se dese isključivo u okruženju za koje je ona odgovorna, a usljed kojih dođe do nemogućnosti početka zakazane e-Aukcije, prekida e-Aukcije u toku, neisporučivanja sistemske notifikacije o zakazivanju e-Aukcije ili drugih tehničkih problema koji utiču na ispravan tok i završetak e-Aukcije.

Ponuđač nakon slanja zahtjeva ima mogućnost pregleda stausa zahtjeva. Zahtjev može imati jedan od tri sljedeća statusa:

- 4. Podnesen (Zahtjev podnesen)
- 5. Prihvaćen (Agencija je odobrila zahtjev)
- 6. Odbijen (Agencija je odbila zahtjev)

Zahtjev se može povući u opciji "Zahtjevi" zatim "Pogledaj" zatim "Povući" dok je u statusu "Podnesen" Slika 20

| Zahtjevi za pon | novnim zakaziva | injem aukcije    |         |                  | 🕑 Pomoć 🛛 🗙       |
|-----------------|-----------------|------------------|---------|------------------|-------------------|
|                 |                 |                  |         |                  | + Kreiraj         |
| Pretraga po sta | tusu            | v                |         |                  |                   |
| Status          |                 | Podnesen         | Povučen | Procesiran       |                   |
| Prihvaćen       |                 | 27.12.2023 15:08 |         | 27.12.2023 15:18 | <b>Q</b> Pogledaj |
| 10              | ¥ <<            | < 1 > >>         |         |                  |                   |
| 1:1 00 F        |                 |                  |         | 1                |                   |

Slika 20. Pregled statusa zahtjeva

#### 2.5. Pojašnjenje zahtjeva

Agencija može tražiti pojašnjenje zahtjeva. Pojašnjenje zahtjeva se upućuje putem sistema enabavke u čemu se podnosilac zahtjeva obavještava putem sistemske notifikacije.

Pojašnjenje zahtjeva se dostavlja putem sistema e-nabavke u opciji:

- 1. "Aukcije" (na predmetu nabavke ili lotu ako je postupak podjeljen na lotove)
- 2. "Pogledaj"
- 3. "Zahtjevi"
- 4. "Pogledaj"
- 5. "Pojašnjenja"
- 6. "Pogledaj"
- 7. "Odogovor"

Nakon unosa pojašnjenja potrebno je snimiti odgovor. Slika 21 i 22.

| Zahtjev za ponovnim zakaz | ivanjem aukcije                   | ? Pomoć 🛛 🗙    |
|---------------------------|-----------------------------------|----------------|
| Opis:                     | U toku e-aukcije desio se problem | <b>Ό</b> Ρονυά |
|                           |                                   | 📿 Pojašnjenja  |
| Dokumenti:                |                                   |                |
| Status:                   | U rješavanju                      |                |
| Podnesen:                 | 27.12.2023 15:00                  |                |

Slika 21. Pojašnjenje zahtjeva

| Upit i odgovori u vezi pojašnjenja zahtjeva  | ? Pomoć 🗙        |
|----------------------------------------------|------------------|
| Pojašnjenje zahtjeva                         |                  |
| AJN BIH IZMJENA                              | 28.12.2023 11:24 |
| Poštovani,<br>molimo da detaljno obrazložite | Odgovor          |
| ARHIV BOSNE I HERCEGOVINE                    | 28.12.2023 11:32 |
| Pojašnjenje                                  |                  |
| Slika 22. Slanje pojašnjenja zahtjeva        |                  |

## Popis slika:

Slika 1. Poništavanje e-aukcije Slika 2. Unos razloga poništenja Slika 3. Unos i snimanje obrazloženja Slika 4. Podnošenje zahtjeva Slika 5. Pregled statusa zahtjeva Slika 6. Pojašnjenje zahtjeva Slika 7. Slanje pojašnjenja zahtjeva Slika 8. Prijem sistemska notifikacije Slika 9. Pregled sistemske notifikacije Slika 10. Sadržaj sistemske notifikacije Slika 11. Pristup e-aukciji Slika 12. Forma e-aukcije Slika 13. Izračun opsega na 10.000 KM Slika 14. Izračun opsega na iznos 12.600 KM Slika 15. Takmičenje za sve pozicije Slika 16. Zahtjev za ponovno zakazivanje e-aukcije Slika 17. Kreiranje zahtjeva Slika 18. Slanje zahtjeva Slika 19. Podnošenje zahtjeva Slika 20. Pregled statusa zahtjeva Slika 21. Pojašnjenje zahtjeva Slika 22. Slanje pojašnjenja zahtjeva

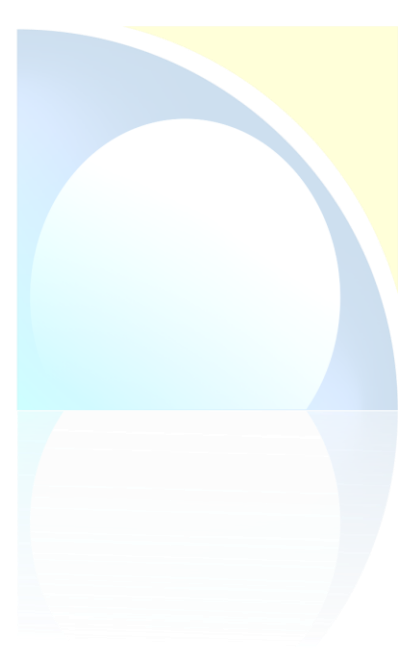

#### S poštovanjem,

Bosna i Hercegovina Agencija za javne nabavke

Maršala Tita 9a/I, 71000 Sarajevo Tel.: +387 33 251 591; Fax: +387 33 251 595 ejn@javnebavake.gov.ba www.javnenabavke.gov.ba

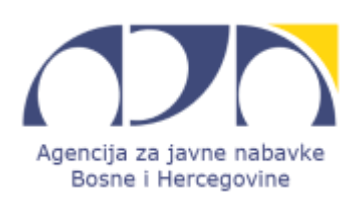